2025年5月

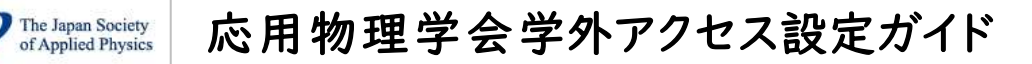

### LC センター事務課

本学では、応用物理学会が発行する英文論文誌「Japanese Journal of Applied Physics」が 閲覧できる契約をしています。下記の設定により、学外からもアクセス可能になります。 どうぞご利用ください。

設定方法は①学認(GakuNin、学術認証フェデレーション)、②Google CASA の 2 つがあります。 ご都合の良い方法で設定してください。

①学認による設定

 IOPscience サイト内の「Japanese Journal of Applied Physics」ページに (<u>https://iopscience.iop.org/journal/1347-4065</u>) にアクセスし。 読みたい論文のタイトルを クリック。論文情報ページを表示。

ページ下部にある Access this article にて「Access through your institution」をクリック。

| apanese Journal of Applie                                                                                                    | d Physics                                                                                                    |                                           | The Japan Society<br>of Applied Physics                                                                                  |
|----------------------------------------------------------------------------------------------------|----------------------------------------------------------------------------------------------------|-------------------------------------------|----------------------------------------------------------------------------------------------------|
| EGULAR PAPER                                                                                                    |                                                                                                    | Article metrics                           | You may also like                                                                                                    |
| abrication and evaluation                                                                                                    | n of MoS <sub>2</sub> nanotube-based                                                                                                    | 28 Total downloads                        | JOURNAL ARTICLES                                                                                                    |
| umidity sensors with tw                                                                                                    | o different electrode positions                                                                                                    | Permissions                               | Collaborative positioning                                                                                                |
| ana Matsumura, Shoichi Hirono, Takuto                                                                                                    | Nakazawa, Akihiro Fukawa, Kouichi Takase, Takeshi Ito,                                                                                                    | Get permission to re-use this<br>activity | for emergency rescuers                                                                                                   |
| hoso Shingubara and Tomohiro Shimia                                                                                                    | 1                                                                                                    | ander                                     | based on INS, GPS and<br>ZicRee                                                                                          |
| iblished 30 April 2025 + © 2025 The Japan S                                                                                                    | ociety of Applied Physics. All rights, including for text and data mining,                                                                                                    | Share this article                        | 1000 Tunnel Exemption                                                                                                    |
| naming, and similar inconcologies, and inser-                                                                                                    | A Number S                                                                                                    | M T X M                                   | Based on Bearing only                                                                                                    |
| social inus on Microprocesses and Nanotechnel                                                                                                    | ogy 2024 (MNIC2024)                                                                                                    |                                           | Passive Location                                                                                                    |
| tation Tana Matsumura et al 2025 Jpn. X App                                                                                                    | x. Phys. 64 055P02                                                                                                    |                                           | Dearing Linguistanced Astron                                                                                             |
| DI 10.35848/1847 4065/adc584                                                                                                    |                                                                                                    |                                           | Vehicle Visual Positioning<br>Based on Neural Network                                                                    |
| luthors 💌                                                                                                    |                                                                                                    |                                           | Analysis and Optimization<br>of Long Baseline Acoustic                                                                   |
| uticle information 👻                                                                                                    |                                                                                                    | Alistract                                 | Positioning Ener of<br>Synchronous Responsive<br>Type                                                                    |
| bstract                                                                                                    |                                                                                                    |                                           | Research on Accurate                                                                                                    |
| ertically aligned MoS <sub>2</sub> nanotube-based                                                                                                    | humidity sensors have been fabricated, and the dependence                                                                                                    |                                           | Positioning of Indoor                                                                                                    |
| the sensing performance on electrode                                                                                                    | positions was investigated. The MoSy nanotube arrays were                                                                                                    |                                           | Ellipets seere on AUS at<br>3D Point Cloud                                                                               |
| epared by coating on aluminum oxide                                                                                                    | (AAD) porous substrates using a decompression filtration                                                                                                    |                                           | Aspects on the use of                                                                                                    |
| chnique. The two types of electrodes v                                                                                                    | vere formed in the horizontal and vertical positions. It was                                                                                                    |                                           | SNESS technology in                                                                                                    |
| und that the humidity response for the                                                                                                    | vertical positions of the electrode is about 6.5 times more                                                                                                    |                                           | mantame and thosal<br>manipation                                                                                         |
| nsitive than the horizontal positions, n                                                                                                    | esulting in higher sensitivity. In addition, the response of                                                                                                    |                                           | and the second second second second second second second second second second second second second second second         |
| incitubes with different thicknesses wa                                                                                                    | s compared, and it was found that the response of nanotubes                                                                                                    |                                           |                                                                                                    |
| ith thicker films was about 5 times mor                                                                                                    | e sensitive than thinner films. In addition, the application of                                                                                                    |                                           | physicsworld jobs                                                                                                    |
| sponse detection by the approach of a                                                                                                    | finger was also carried out and demonstrated the potential of                                                                                                    |                                           | Electronics Fabrication                                                                                                  |
| e MoS <sub>2</sub> nanotube humidity sensor and                                                                                                    | innovative humidity sensing technology.                                                                                                    |                                           | Lawrence Livermore Natio<br>Laboratory                                                                                   |
| Previous article in issue                                                                                                    | Next article in issue ->                                                                                                    |                                           | Alignment and Process<br>Engineer<br>Lawrence Uvernore Natio                                                             |
|                                                                                                    |                                                                                                    |                                           | Line and the second                                                                                                    |
|                                                                                                    | R MIX - high-speed thermal and                                                                                                    |                                           | Lawrence Livermore Natio<br>Lawrence Livermore Natio                                                                     |
| VIS                                                                                                    | ible imagery at up to 1000 fps                                                                                                    |                                           | More jobs Post a                                                                                                    |
|                                                                                                    |                                                                                                    |                                           | 100                                                                                                    |
| ccess this article                                                                                                    |                                                                                                    |                                           | <b>US</b>                                                                                                    |
| ccess this article<br>le computer you are using is not regist<br>loase one of the options below.                                                                                                    | ered by an institution with a subscription to this article. Please                                                                                                    |                                           | The<br>Electrachemical<br>Society<br>Hermiterite the                                                                     |
| access this article<br>recomputer you are using is not regist<br>source one of the options below.                                                                                                    | ered by an institution with a subscription to this article. Please                                                                                                    |                                           | The<br>Electrochemical<br>Society<br>Management of the                                                                   |
| ccess this article<br>e computer you are using is not regist<br>cose one of the options below.<br>Login<br>Access through your institut                                                                                                    | ered by an institution with a subscription to this article. Please<br>Planchase from<br>Painchase 50<br>CE BY                                                                                                    |                                           | The<br>Dectorchemical<br>Society<br>Mentioner                                                                            |
| ccess this article<br>te computer you are using is not regist<br>coose one of the options below.<br>Login<br>Access through your Institute                                                                                                    | ered by an institution with a subscription to this article. Please                                                                                                    |                                           | Electrochemical<br>Society<br>Easthirted                                                                                 |
| ccess this article<br>the computer you are using in not regist<br>order one of the options below.<br>Logan<br>Access through your Instituto<br>ICPscience: login                                                                                    | ered by an institution with a subscription to this article. Please  Runchase from  Article Go  CC Bio  From our true  from our true  Compared deput                                                                                                    |                                           | The<br>Dectrachemical<br>Society<br>Ecological<br>247th ECS Moreling                                                     |
| Access this article<br>the computer you are using is not regist<br>toose one of the options below.                                                                                                    | Processor of the subscription to this article. Please                                                                                                    |                                           | The<br>Descracharrical<br>Society<br>Ecological<br>Ecological<br>247th ECS Moveling<br>Montroal Canada<br>May 18-22 3235 |
| Access this article<br>the computer you are using is not regist<br>toose one of the options below.<br>Login<br>Access through your histifult<br>IOPacimics login<br>ISAP member access<br>Find out more about inurnal                               | ared by an institution with a subscription to this article. Please<br>Article Gol<br>Article Gol<br>Article Gol<br>Article Col<br>Article Col<br>Ar |                                           | The ECCONTROL<br>SOCIETY<br>ECCONTROL<br>247th ECS Moving<br>Manteait Canad<br>Manteait Canad                            |
| CCCESS this article<br>the computer you are using is not regist<br>togose one of the options below.<br>Login<br>Access through your hatfluit<br>IOPscience Jogin<br>ISAP member access<br>Find out more about journal<br>subscriptions at your site | reed by an institution with a subscription to this article. Please<br>Planchase from<br>Asile Gate<br>Constraints<br>Constraints<br>From our trust<br>document delive<br>partners.                                                                                                    |                                           | EGEVINITED<br>247th ECS Meeting<br>Monitoat Canada<br>Weise 2025<br>Unite eCS                                            |

# 【電子ジャーナル】

## 2、「Nippon Institute of Technology」を入力し、矢印をクリック。

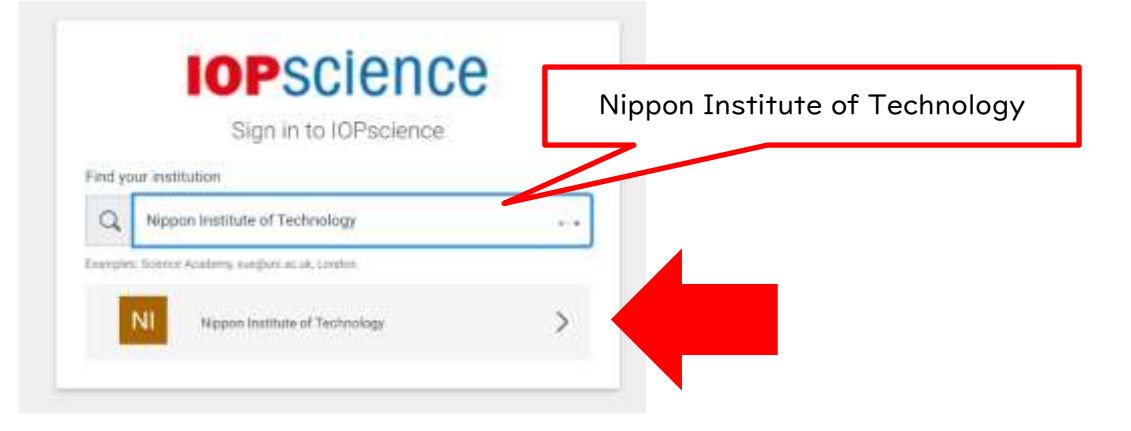

### 3、EXTIC 認証

| <b>□</b> 日本I#大学                                                                                                    | 日本工業大学     |
|----------------------------------------------------------------------------------------------------|------------|
| A MARY DESCRIPTION OF A MARY DESCRIPTION OF A MARY |            |
| The second second  | A commence |
| <b>3</b>                                                                                                    | axs        |
|                                                                                                    | 8.8528.8   |

4、uApprove(属性情報送出同意機能)画面が表示された場合は、「同意する」ボタンをクリックしてください。

|                  | A.A.A.(********************************            |  |
|------------------|----------------------------------------------------|--|
|                  | 4                                                  |  |
|                  | ACS Publications                                   |  |
| ************     |                                                    |  |
| **               | 6                                                  |  |
|                  | ADMINICAT-COLUMNANT, RELATED                       |  |
| Abra (permitted) |                                                    |  |
|                  | CONTRACTOR AND AND AND AND AND AND AND AND AND AND |  |
|                  | ***********                                        |  |
|                  |                                                    |  |

5、画面右上部に大学名(英語)が表示されたら認証完了。

本文 PDF の閲覧・ダウンロードが可能になりました。

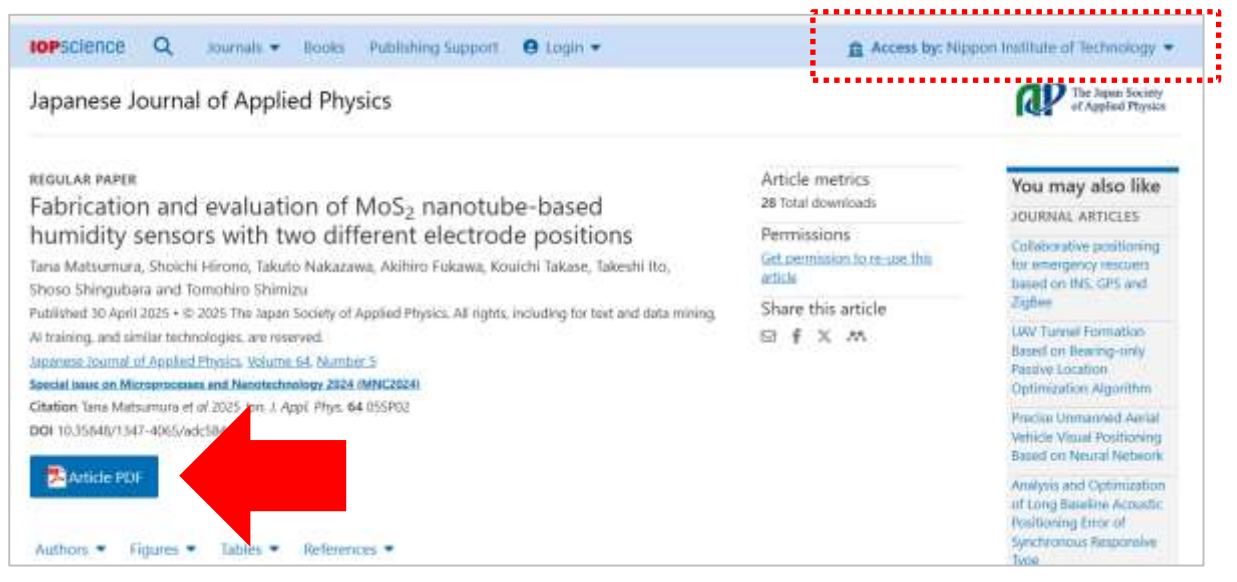

②Google CASA (Google Universal CASA)

Google Scholar との連携サービス Google CASA による学外からのアクセス方法です。同じ Google CASA でも学会・出版社によって利用方法、有効期限は異なりますので、ご注意ください。

- ・<u>学内 LAN に接続された端末</u>(大学の無線 LAN に接続されたノートパソコン・タブレット・スマートフォン等、 またはLCセンターや研究室などの常設パソコン)から、Google Scholar(<u>https://scholar.google.com/</u>) にアクセスしてください。
- 2、ご自身の Google アカウントでログインすれば、設定完了です。

学内LANに接続された端末からGoogle Scholarにログインすると、アカウントと所属情報が紐づけされます。 これによって、学外からGoogle Scholar経由で、応用物理学会の雑誌掲載論文を読むことができるようになります。

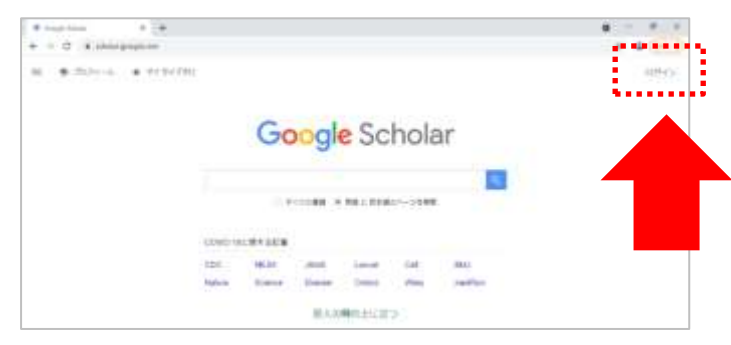

- 3、LC センター (図書館) ホームページ (https://library.nit.ac.jp/) にアクセス。
  - メニューの「資料を探す」→「電子ジャーナル」→一覧から「応用物理学会英文論文誌」を選択。

|                                                                     | LCセンター図 資料を探す                                                                                                    |                                                                                                    |                              |
|---------------------------------------------------------------------|----------------------------------------------------------------------------------------------------|----------------------------------------------------------------------------------------------------|------------------------------|
|                                                                     | 875r-7A                                                                                                    | 開墾カレンダー<br>・ 2023 ・                                                                                                    |                              |
| ・本・現在<br>(第・2・4・・・・・・・・・・・・・・・・・・・・・・・・・・・・・・・・・・                   | *****サイトで成じことができる場子構成です。<br>19-2<br>、 たたまみんでためできます。<br>たたまみんでためできます。<br>ことなってきたい。<br>第211-5<br>になったんですめできます。<br>とこれで、これんでものに、<br>第211-5<br>ことれてきます。 | ○ 07 ○<br>##==***3<br>●<br>●<br>●<br>●<br>●<br>●<br>●<br>●<br>●<br>●<br>●<br>●<br>●<br>●<br>●<br>●<br>●<br>●           | 学会名または<br>タイトル名をクリック         |
| - THUSE<br>BARN<br>HINDH<br>BARHS (THES)<br>THE - HEBOS<br>A (HEBOS |                                                                                                    | 応用物理学会 英文論文誌                                                                                                    | 2                            |
|                                                                     | Balance of Contraction Contraction                                                                                                    | 応用管理学会が発行する英文論文誌2タイトルが開発・検討<br>・「Japanese journal of soplied physical (1962)<br>・「Applied physica express」→2024年から完全オー | 間・印刷できます。<br>年〜)<br>−プンアクゼス化 |

- - 示され、論文(PDF)を読むことできません。読みたい論文があれば、論文名をコピーします。

例)雑誌「Japanese journal of applied physics」に掲載されている論文

| lapanese Journal of                                                                                                    | Applied Physics                                                                                                    |                                                                                                    |         |
|----------------------------------------------------------------------------------------------------|----------------------------------------------------------------------------------------------------|----------------------------------------------------------------------------------------------------|---------|
| SALANCE<br>The data<br>order many<br>of the salar<br>of the salar<br>salar and<br>salar and<br>sa | IS ORDER ACCESS<br>Inter Assemble of Applied Physics (1999) is a<br>proj purport for the advancement and a<br>applies of Physics (1999) is<br>a assemble resulting for the physics<br>applies (1999) is a physical physics<br>by the physical physics (1999) is<br>by the physical physical physical physical<br>by the physical physical physical<br>physical physical physical physical<br>physical physical physical physical<br>physical physical physical physical<br>physical physical physical<br>physical physical physical<br>physical physical physical<br>physical physical physical<br>physical physical<br>physical physical | n Contraction<br>Internation<br>Internation<br>Internation<br>Internation<br>Internation<br>Definition (PRIDis) IN Internation |         |
|                                                                                                    |                                                                                                    |                                                                                                    |         |
| 12 days                                                                                                    | 26 days 1.<br>Neder operations for an<br>decision after pere review                                                                                                    | 5 3<br>naf helse Observer.                                                                                                    | 論文名をコピー |
| 12 days<br>Nate constraints for<br>Man met                                                                                                    | 26 days 11.<br>International Tel International International                                                                                                    | 5 3<br>Charme                                                                                                    | 論文名をコピー |
| 12 days<br>Marin Lorison to fail<br>Marin met<br>Latest articles                                                                                                    | 26 days<br>Million control of the<br>account of part review                                                                                                    | 5 3<br>Charme                                                                                                    | 論文名をコピー |
| 12 days<br>Material School of the<br>Material<br>Material<br>Latest estate<br>Summington                                                                                                    | 26 days<br>Nefer service of Ne<br>British de per revier<br>Der et annah<br>Line miskad sid-get transition for<br>artistict                                                                                                    | 5 Bart Nation Character                                                                                                    | 論文名をコピー |

## 【電子ジャーナル】

5、Google Scholar にログインした状態で、先ほどコピーした論文名で検索。

※学外から利用する際は、手順①②で紐づけ設定した時と違う端末でも可能です。

ー度、手順⑥まで行い、論文 PDF を表示させたら、端末に購読状況が記憶されます。

同じ端末であれば、2回目以降は Google Scholar 経由ではなく、直接 IOP SCIENCE サイトからで も利用できます。

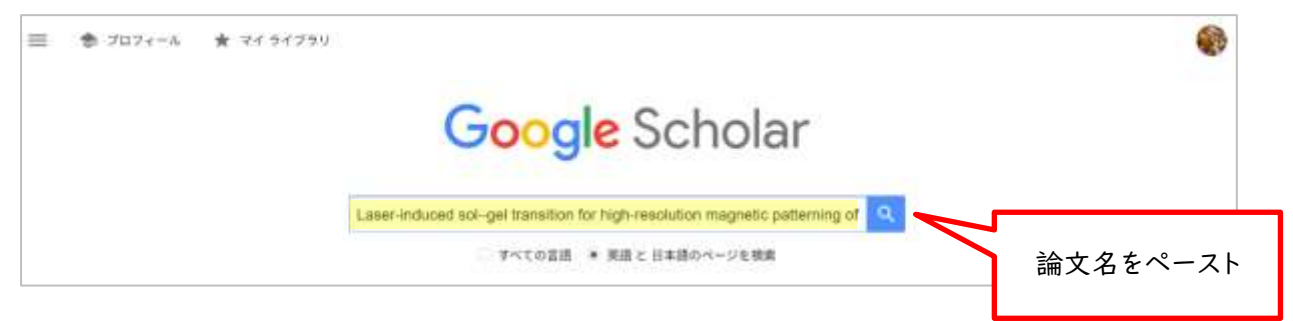

6、検索結果画面の右側に本文リンク「[PDF]iop.org」が表示されます。

「[PDF]iop.org」をクリックすると、論文PDFが開きます。

検索結果の論文タイトルをクリックすると、手順④と同じIOP SCIENCEサイトの論文ページが開きます。

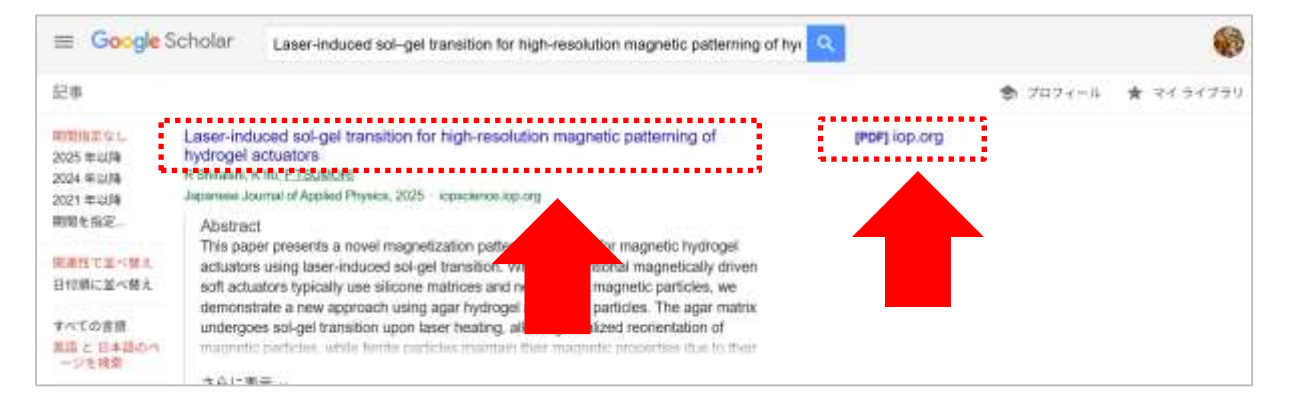

#### ※検索結果をよくご確認ください。

Google Scholarの検索対象は多岐に渡るので、論文名が似ている別の論文や、出版社版(正式版)で ないものがヒットしたりすることがあります。また、出版社によっては雑誌発行から Google Scholar でヒット するようになるまで日数がかかる場合もございます。

※Google CASAは、設定から30日間は有効です。30日経過後は、同じ手順を行うと再度利用できます。